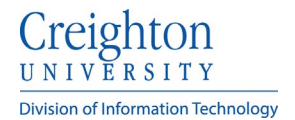

## **Creighton Access Management Interface (AMI)**

## **Updating Your Profile**

Γ

To update your profile information:

- Click Update Profile from the Application tab.
- Enter or update your information and click **Update**.

| ity<br>and<br>BLU_                                | Setup Mobile A<br>Authenticatic<br>Setup mobile app de<br>If you forget your E<br>Password, you can | App Upd<br>on Update<br>evice. | ate Profile<br>your user profile<br>dats | My Acce<br>Information ab<br>BLUE Password<br>Password p | Dount<br>out your<br>and BLUE<br>alcles |
|---------------------------------------------------|----------------------------------------------------------------------------------------------------|--------------------------------|------------------------------------------|----------------------------------------------------------|-----------------------------------------|
|                                                   |                                                                                                    |                                |                                          |                                                          |                                         |
| R Acc                                             | count Manag                                                                                         | ement Inte                     | rface - AN                               | I                                                        |                                         |
|                                                   |                                                                                                    |                                |                                          |                                                          |                                         |
| Updat                                             | te Profile                                                                                          |                                |                                          |                                                          |                                         |
|                                                   |                                                                                                    |                                |                                          |                                                          |                                         |
| We require                                        | e your personal ema                                                                                 | il address for forg            | gotten BLUE Pa                           | ssword functionali                                       | ty. Creighton will not                  |
| additional                                        | profile information se                                                                              | een below.                     | and at oreignitor                        | rorora paraes. re                                        | a may also update                       |
| Your prof                                         | ile is ready to be upd                                                                              | lated. Continue wh             | nen ready.                               |                                                          |                                         |
| Mobile Pho                                        | one                                                                                                 |                                |                                          |                                                          |                                         |
| 402-111                                           | -2222                                                                                               |                                |                                          |                                                          |                                         |
| Office Los                                        |                                                                                                    |                                |                                          |                                                          | ß                                       |
| Office Loc                                        | ation                                                                                               |                                |                                          |                                                          | \$                                      |
| Onice Loc                                         | ation                                                                                               |                                |                                          |                                                          | Ģ                                       |
| Personal E                                        | ation<br>Email Address*                                                                             |                                |                                          |                                                          | ß                                       |
| Personal E                                        | ation<br>Email Address*<br>vman@creighton.ed                                                        | du                             |                                          |                                                          | Ģ                                       |
| Personal I<br>jollysnov                           | ation<br>Email Address*<br>vmanl@creighton.ec                                                       | du                             |                                          |                                                          | Ç,                                      |
| Personal F<br>jollysnov<br>Office Tele<br>402-280 | ation<br>Email Address*<br>vman@creighton.ed<br>phone Number<br>•xxxX                               | du                             |                                          |                                                          | 6                                       |
| Personal F<br>jollysnov<br>Office Tele<br>402-280 | ation<br>Email Address*<br>vman@creighton.ec<br>phone Number<br>-XXXX                               | du                             |                                          |                                                          | L.                                      |
| Personal I<br>jollysnov<br>Office Tele<br>402-280 | ation<br>Email Address*<br>vman@creighton.ed<br>phone Number<br>-XXXX                               | du                             |                                          |                                                          | L,                                      |

- Review your updated information. If it is correct, select **Confirm**.
- If your information is incorrect, click **Go Back** to edit your information again.

| SSPR                                                                                          | Account Management Interface - AMI |                              |  |  |  |
|-----------------------------------------------------------------------------------------------|------------------------------------|------------------------------|--|--|--|
| Confirm Profile Data<br>Please review the following information you have entered and confirm. |                                    |                              |  |  |  |
|                                                                                               | Mobile Phone                       | 402-111-2222                 |  |  |  |
|                                                                                               | Office Location                    |                              |  |  |  |
|                                                                                               | Personal Email Address             | Jolly Snowman @creighton.edu |  |  |  |
|                                                                                               | Office Telephone Number            | 402-280-XXXX                 |  |  |  |
|                                                                                               | Confirm Go Back Cancel             |                              |  |  |  |

٦

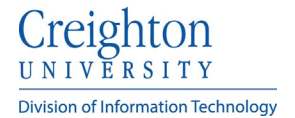

• When you receive the **Verification Successful** message, click **Continue**.

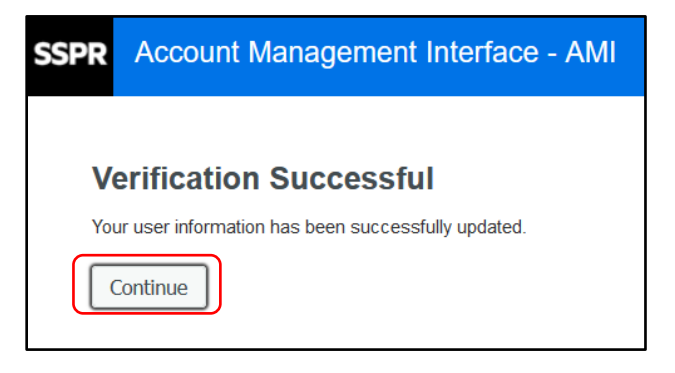